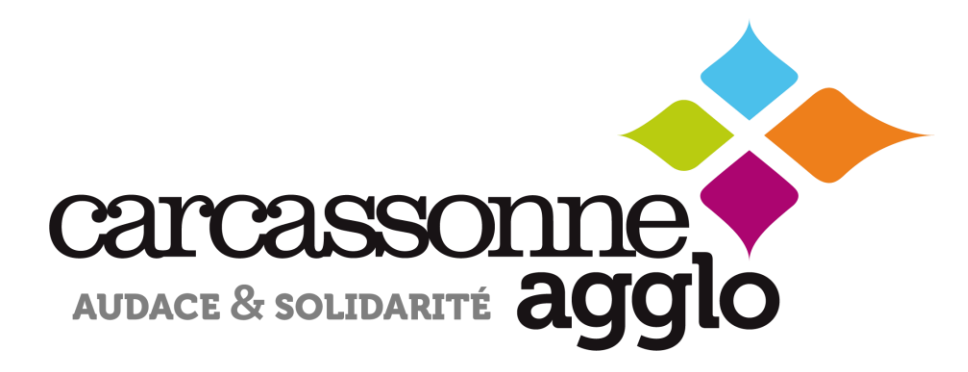

### GUIDE D'UTILISATION DE L'ESPACE RECRUTEUR

emploi@carcassonne-agglo.fr

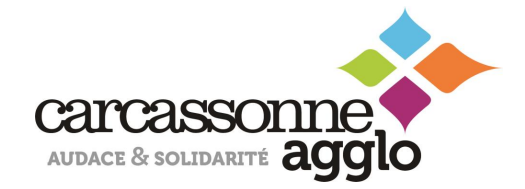

#### Sommaire

**1** SmartForum : Qui sommes-nous

2 Vos usages de la plateforme

#### 3 Espace recruteur

- M'inscrire
- Me connecter
- Publier une offre d'emploi
- Remplir sa fiche entreprise
- Accéder à la CVThèque
- Consulter des CVs
- Sauvegarder des CVs
- Historique de recherche
- Mes paramètres
- Me déconnecter

#### Terre d'Emplois : Qui sommesnous ?

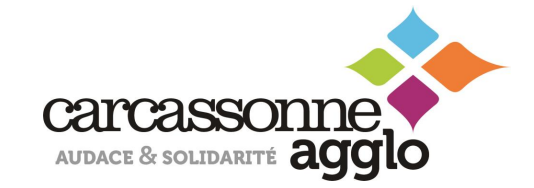

La plateforme numérique **Terre d'Emplois** répond à un besoin de mise en lumière des initiatives locales en faveur de l'emploi et de l'attractivité du territoire.

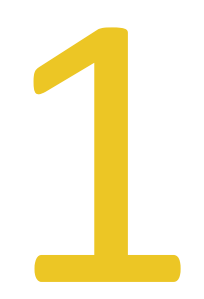

Elle tend à fluidifier le marché de l'emploi, à permettre à tous les acteurs économiques de faire progresser leurs pratiques et de façonner le monde professionnel de demain.

La force de la plateforme **Terre d'Emplois** est d'être inclusive en mobilisant l'ensemble des partenaires dans un objectif commun qui est d'améliorer l'accès à l'emploi. Cette initiative doit permettre également de renforcer une meilleure connaissance du monde de l'entreprise, notamment pour les publics éloignés de l'emploi, et de multiplier les passerelles entre recruteurs et candidats (parrainage, accompagnement personnalisé...).

# Vos usages de la plateforme

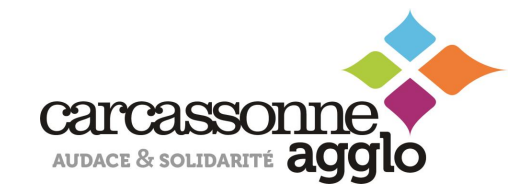

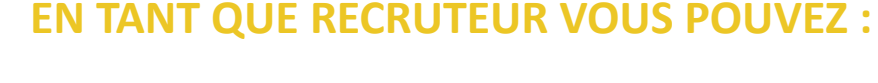

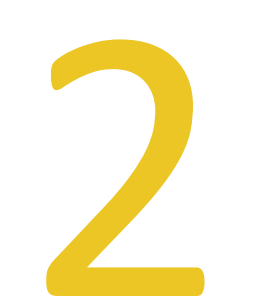

- **Publier une offre d'emploi** afin de répondre aux besoins de recrutement
- Remplir votre fiche entreprise afin de vous valoriser et inciter les candidats à postuler chez vous
- Accéder à la CVThèque pour rechercher par vous- mêmes des candidats
- **Consulter des CVs** pour faire de la pré-qualification de candidats
- Sauvegarder des CVs afin de pouvoir revenir sur les CVS qui auront attiré votre attention
- Accéder à l'historique de vos recherches
- Consulter vos paramètres

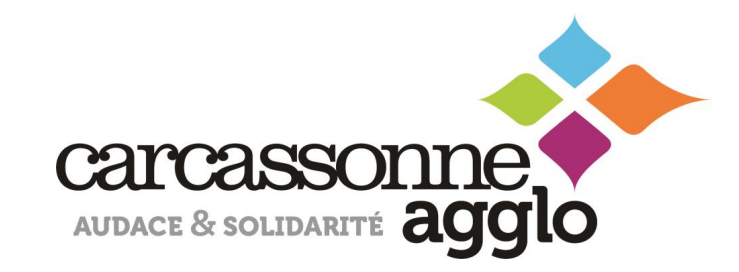

## **ESPACE RECRUTEUR**

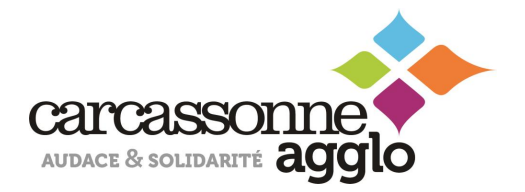

#### **M'INSCRIRE**

En haut de la page d'accueil vous trouvez la mention « **s'inscrire** », il vous suffit de cliquer dessus et remplir les champs qui vous seront demander afin de créer votre espace

| <sup>Votre</sup><br>Collectivité         | OFFRES <del>-</del> | TERRITOIRE - ACTUALITÉS - | S'INSCRIRE |
|------------------------------------------|---------------------|---------------------------|------------|
|                                          |                     |                           |            |
|                                          | $\otimes$           |                           |            |
| INSCRIPTION                              |                     |                           |            |
| CANDIDAT RECRUTEUR                       |                     |                           |            |
| m*                                       |                     |                           |            |
| énom*                                    |                     |                           |            |
| ste occupé*                              |                     |                           |            |
| tre e-mail*<br>srecruteur@jobijoba.com   |                     |                           |            |
| t de passe (5 caractères min.)*          |                     |                           |            |
| Déjà un compte ? <u>Connectez-vous l</u> |                     |                           |            |

Les champs avec une étoile doivent être remplis

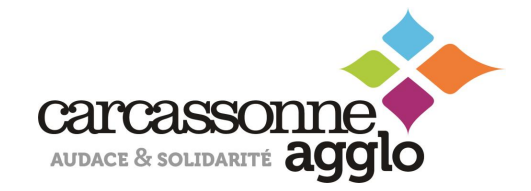

#### **ME CONNECTER**

En haut de la page d'accueil vous trouvez la mention « **se connecter** », il vous suffit de cliquer dessus afin de vous connecter à votre espace.

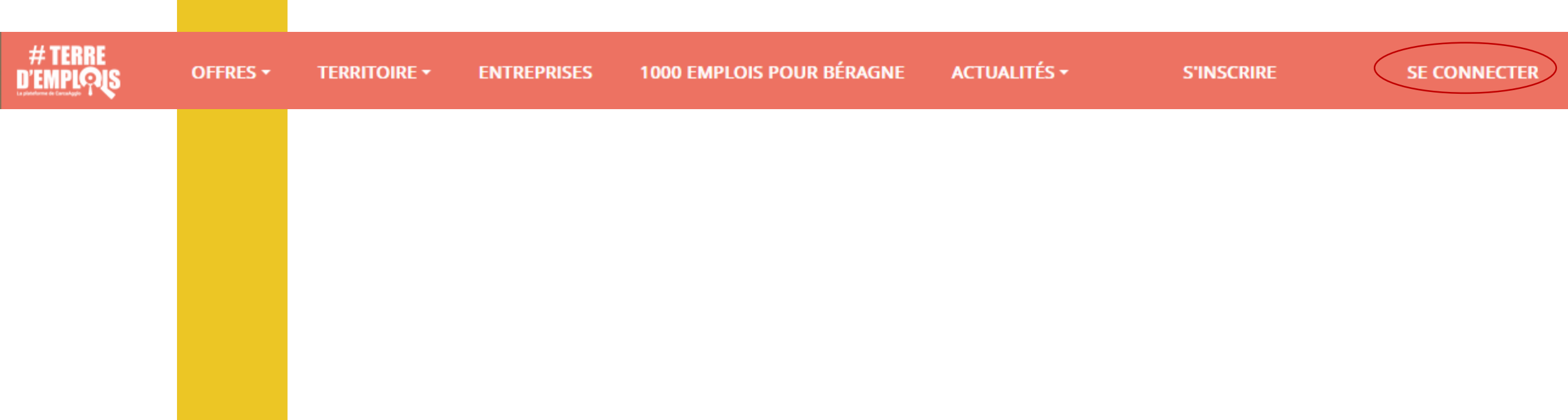

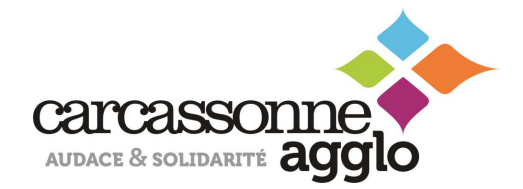

#### **RUBRIQUE : MON ESPACE EMPLOI**

| Mon espace emploi                                                                                                    | Mon espace recruteur                       |                                             |
|----------------------------------------------------------------------------------------------------|--------------------------------------------|---------------------------------------------|
| Ma fiche entreprise                                                                                                    | Publier votre offre d'emploi               |                                             |
| P Offres >                                                                                                    | et trouver rapidement le candidat idéal !  | Je publie                                   |
|                                                                                                    |                                            |                                             |
| Rapprochement de conjoints >                                                                                                    | Mes offres en cours Voir toutes mes offres | Rechercher un CV                            |
| Mes paramètres                                                                                                    |                                            | Pour quel poste cherchez-vous un candidat ? |
|                                                                                                    |                                            |                                             |
| 2                                                                                                    | Vous n'avez pas d'offres en cours.         |                                             |
| Les Aides Individuelles<br>pour la formation des salariés<br>des Entreprises<br>àposit industrie lau de vervices<br>ronnexes à l'industrie | Publier une omre                           | Rechercher                                  |
|                                                                                                    |                                            |                                             |
|                                                                                                    | SmartForum                                 |                                             |

Une fois connecté à votre tableau de bord vous accèderez à :

Publier une offre d'emploi

Un bloc « Mes offres en cours »

Un encadré « Recherchez un CV »

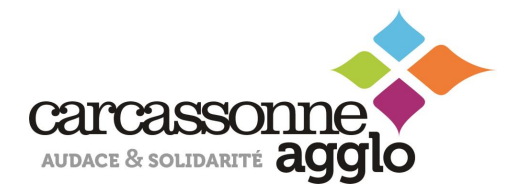

#### **RUBRIQUE : MA FICHE ENTREPRISE**

| Mon espace emploi              | 🖹 Ma fiche entreprise                                                     |                                                                                    |
|--------------------------------|---------------------------------------------------------------------------|------------------------------------------------------------------------------------|
| B Ma fiche entreprise          | Informations                                                              |                                                                                    |
| Diffres >                      | Nom de l'entreprise *                                                     | Parcourir                                                                          |
| CVthèque                       |                                                                           | Votre logo. L'image ne doit pas excéder 1 Mo et doit être<br>au format jpg ou png. |
| 窓 Rapprochement de conjoints > | Téléphone                                                                 | Email                                                                              |
| Mes paramètres                 |                                                                           | Type d'entreprise *                                                                |
| () Me déconnecter              | Secteur d'activité *                                                      | Microentreprise : Moins De 10 Salariés 🔹 🗸                                         |
|                                | Nombre d'employé                                                          | Date de création                                                                   |
|                                | Adresse                                                                   |                                                                                    |
|                                | Numéro de rue Nom de rue                                                  | Ville *                                                                            |
|                                | Description *<br>← → X ि @ @ @ I <sub>x</sub>   B I -5-   :=<br>X   ∞ ∞ ♥ | :: 22   4 4 4   Format -   Ο   Ο Ι Ι Ξ Ξ Ω                                         |

Cette fiche permet au recruteur de **se présenter et mettre son entreprise en avant** afin d'inciter les candidats à venir postuler chez lui. Votre entreprise sera alors mise en avant sur la plateforme dans l'onglet **« Entreprises ».** Elle pourra être consultée par les candidats qui se rendent sur la plateforme

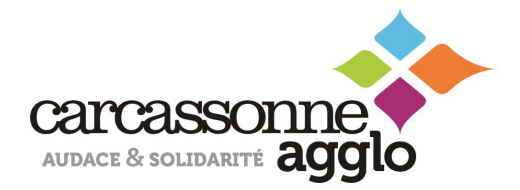

#### **RUBRIQUE : MA FICHE ENTREPRISE**

| Liens                                                                                                    | A              |  |
|----------------------------------------------------------------------------------------------------|----------------|--|
| Site web                                                                                                    | Lien Twitter   |  |
| Lien Facebook                                                                                                    | Lien Instagram |  |
| Lien Linkedin                                                                                                    | Lien Youtube   |  |
| Parcourir                                                                                                    |                |  |
| Image de banniere, elle sera affichee sur la page de votre<br>entreprise. L'image ne doit pas excéder 1 Mo et doit être<br>au format jpg ou png. |                |  |
| Gestion<br>Non Mettre en ligne ma fiche entreprise ?                                                                                             |                |  |
|                                                                                                    | Equalitar      |  |
|                                                                                                    | chregistrer    |  |

Dans la description de votre « fiche » vous avez la possibilité d'insérer des photos et vidéos.

Le recruteur pourra choisir ou non de faire apparaître sa **fiche en ligne**.

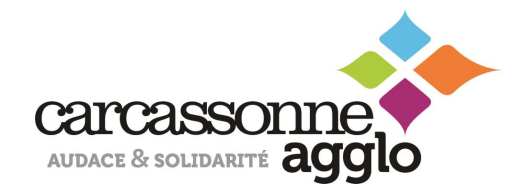

#### **RUBRIQUE : OFFRES**

#### **Publier une offre**

**Publier une offre vous permet** de diffuser sur Terre d'Emplois, l'offre sera également en ligne sur le site national Hellowork.com & possiblement sur les partenaires de multidiffusion afin d'accroître votre visibilité.

| Ø Mon espace emploi                                          | 🖻 Mon offre d'emploi                                                  |                                                               |                                             |
|--------------------------------------------------------------|-----------------------------------------------------------------------|---------------------------------------------------------------|---------------------------------------------|
| Ma fiche entreprise                                          | Trouvez le candidat idéal en publiant l'offre                         | d'emploi la plus précise possible                             | * Champs obligatoires                       |
| 🕑 Offres 🗸 🗸                                                 | <ul> <li>Comment bien rédiger une offre a</li> </ul>                  | P En savoir + ② Comment                                       | t fonctionne une session de recrutement ?   |
| Publier une offre<br>Mes offres                              |                                                                       | En savoir +                                                   |                                             |
|                                                              | Pour mes recrutements, je souhaite êtr<br>sessions de recrutements.   | re accompagné par Plateforme de démo (csm) (                  | qui propose une organisation matérielle des |
| Rapprochement de conjoints >                                 | Titre de l'annonce*                                                   |                                                               | Métier *                                    |
| Mes paramètres                                               |                                                                       | Conservation of Conservation                                  |                                             |
| O Me déconnecter                                             |                                                                       |                                                               | Salaire en e                                |
|                                                              | Nom du contact                                                        | Téléphone du contact *                                        | mbrecruteur@jobijoba.com                    |
| Aides Individualles                                          | <i>Ces informations ne seront pas visibles pour<br/>les candidats</i> | Ces informations ne seront pas visibles pour<br>les candidats |                                             |
| pour la formation des salariés<br>des Entreprises            | Date de début souhaitée                                               |                                                               |                                             |
| à profil industriel ou de services<br>connexes à l'industrie | Offre saisonnière                                                     |                                                               |                                             |
|                                                              |                                                                       |                                                               |                                             |
|                                                              | Type de contrat-                                                      |                                                               |                                             |
|                                                              | ∽ ♂ B I ⊻ ≡ ≡                                                         | ≡ ≡ ≡ ≡ <i>€ 3</i> 3                                          | 8 💿 53                                      |

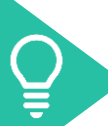

Une offre une fois publiée est soumise à modération auprès de l'administrateur afin de vérifier que celle-ci soit conforme (mention H/F, absence de caractères discriminants)

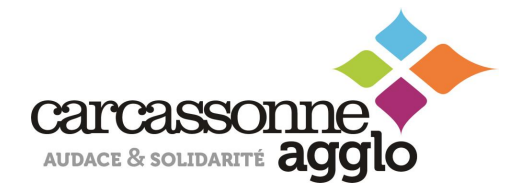

#### **RUBRIQUE : OFFRES**

#### **Mes offres**

**Consulter vos offres** va vous permettre de voir où celles-ci en sont et celles que vous avez déjà rédigées et publiées

| <ul> <li>Mon espace emploi</li> </ul>                                                      | Z vos oπres d'empioi                                                                                                    |                     |
|--------------------------------------------------------------------------------------------|----------------------------------------------------------------------------------------------------|---------------------|
| 🗊 Ma fiche entreprise                                                                      | Toutes vos offres d'emploi consultables et éditables à tout instant                                                                         |                     |
| 🕑 Offres 🗸 🗸                                                                               | Veuillez saisir un titre                                                                                                    | Toutes les offres 🔹 |
| Publier une offre<br>Mes offres                                                            | 43 offres correspondent aux filtres                                                                                                    |                     |
|                                                                                            | HELENE ET LES GARCONS   Supprimée (Brouillon) DUPLIQUER Dépôt le 07/10/2021 - Lille   ALLIA   Intérim   Recruteur de donateurs              |                     |
| 恣 Rapprochement de conjoints >                                                             |                                                                                                    |                     |
| Mes paramètres                                                                             | XVGZEHZZHN ● Supprimée (En attente de modération) DUPLIQUER<br>Dépôt le 07/10/2021 - Paris   ALLIA   CDI   Chargé de recrutement            |                     |
| O Me déconnecter                                                                           |                                                                                                    |                     |
|                                                                                            | OGHMOGHMOIEH • Supprimée (En attente de modération) DUPLIQUER<br>Dépôt le 07/10/2021 - Hauts-de-France   ALLIA   CDD   Joailler             |                     |
| Les <b>Aides Individuelles</b><br>pour la formation des salariés<br>des <b>Entreorises</b> | MFIHMOIHMOIHGE   Supprimée (En attente de modération) DUPLIQUER Dépôt le 07/10/2021 - Kourou   ALLIA   CDD   Graveur                        |                     |
| à profil industriel ou de services<br>conneves à l'industrie                               | CETTE OFFRE EST LA POUR VEFIRIER LA PARCOURS SESSIONS FORMATION   Brouillon DUPLIQ Dépôt le 01/10/2021 - Paris   ùophùpo   Intérim   Foreur | UER                 |
|                                                                                            | CETTE OFFRE EST LA POUR VEFIRIER LA PARCOURS SESSIONS FORMATION   Brouillon DUPLIQ Dépôt le 17/08/2021 - Paris   ùophùpo   Intérim   Foreur | UER                 |

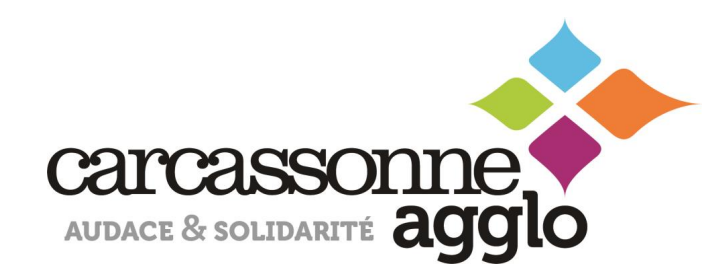

## **ESPACE CVTHEQUE**

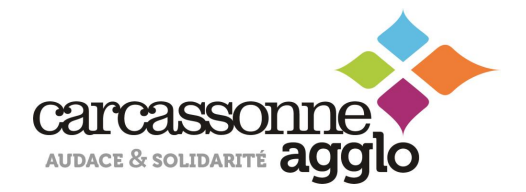

### ACCES A LA CVTHEQUE

#### Rechercher des CVs

L'accès à la CVthèque permet au recruteur de faire de la **pré qualification de CVs** afin de faire une première sélection des profils qui pourraient correspondre au poste mis en ligne.

| Ø            | Mon espace emploi                                                                                                    | ${f Q}$ Trouvez le candidat idéal parmi                   | nos CV             |
|--------------|----------------------------------------------------------------------------------------------------|-----------------------------------------------------------|--------------------|
| ( <b>b</b> ) | Ma fiche entreprise                                                                                                    | Pour quel poste cherchez-vous un candidat ?               | Où recrutez-vous ? |
| P            | Offres >                                                                                                    | Q Tapez des métiers ou secteurs                           | Tapez un lieu      |
| 19           | CVthèque<br>Rechercher des CV                                                                                                    | Reconnaissance de la qualité de travailleur handicapé (RC | 2TH) uniquement ②  |
|              | CV sauvegardés<br>Historique de recherche                                                                                                 |                                                           |                    |
| 8            | Rapprochement de conjoints                                                                                                    |                                                           | Rechercher         |
| 0            | Mes paramètres                                                                                                    |                                                           |                    |
| ٢            | Me déconnecter                                                                                                    |                                                           |                    |
| L            | er Aides Individuelles<br>tou la formation des salariés<br>des Entreprises<br>aprofil industriel ou de services<br>connexes à l'industrie |                                                           |                    |

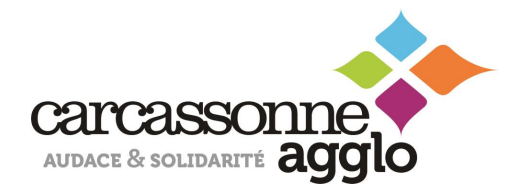

### ACCES A LA CVTHEQUE

#### **CV Sauvegardés**

Sauvegardés des CVs permet au recruteur de revenir sur les CVs qui auront **attirés son attention**.

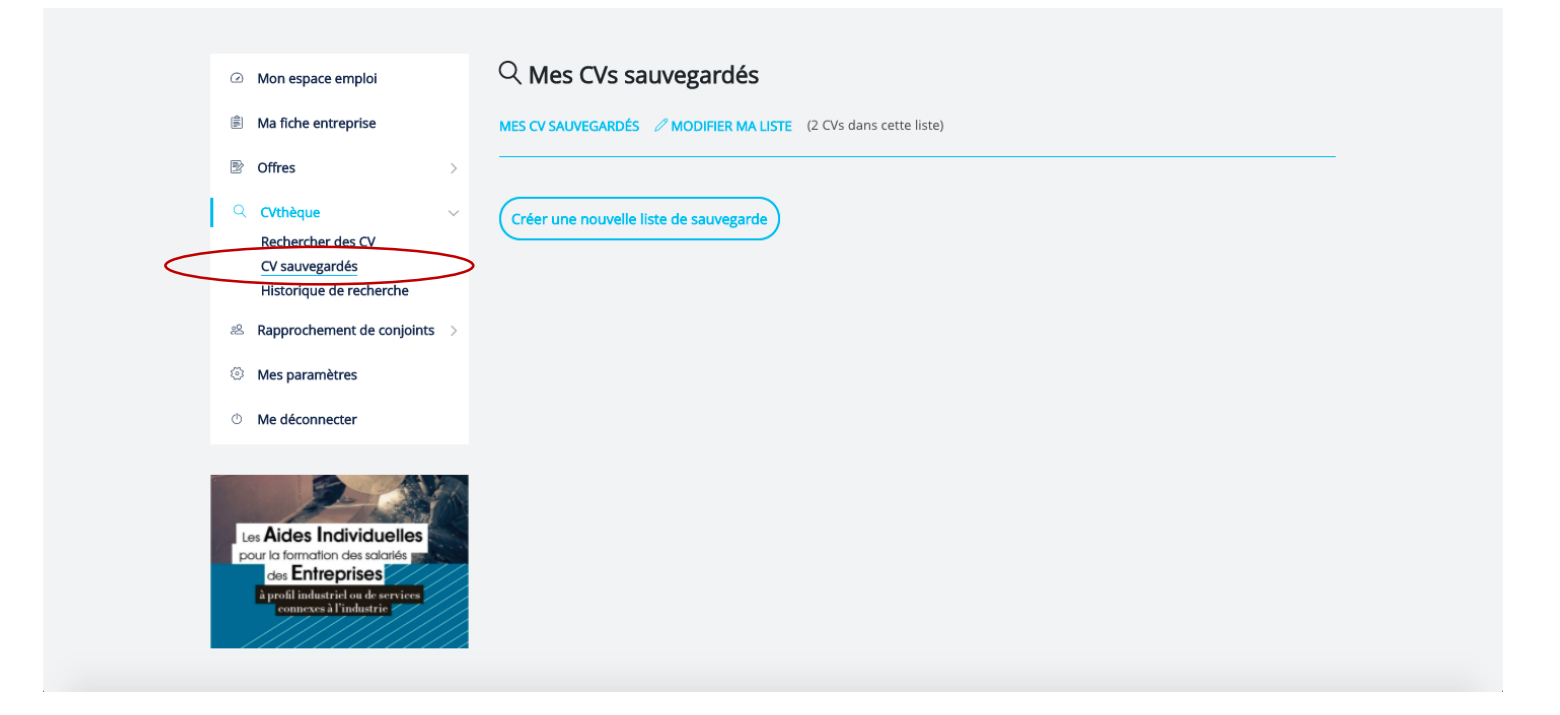

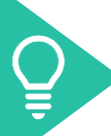

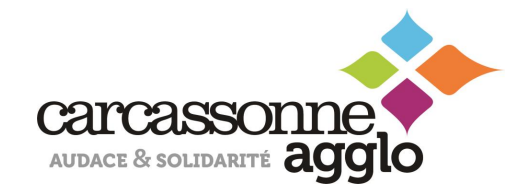

### ACCES A LA CVTHEQUE

#### Historique de recherche

L'historique de recherche permet au recruteur de reprendre ses précédentes recherches afin de pouvoir suivre celles-ci.

| Ø Mon espace                        | emploi             | $\lhd$ Mes recherches de CV                                                               |                                               |                                                                                      |  |
|-------------------------------------|--------------------|-------------------------------------------------------------------------------------------|-----------------------------------------------|--------------------------------------------------------------------------------------|--|
| 🖹 Ma fiche entr                     | reprise            | Retrouvez vos précédentes recherches et vo<br>Vous recevrez une alerte email si des nouve | os recherches favorit<br>eaux CVs sont détect | es. Cliquez sur une recherche pour la relancer.<br>és pour vos recherches favorites. |  |
| Offres                              | >                  | Historique de mes recherches                                                              | _                                             | Mes recherches favorites                                                             |  |
|                                     |                    | COMMERCIAL                                                                                | @ ☆                                           | Vous n'avez pas encore sauvegardé de recherche.                                      |  |
| Q CVthèque                          | ~                  | VENDEUSE                                                                                  | أ□□                                           |                                                                                      |  |
| Rechercher                          | des CV             | ASSISTANTE COMMERCIALE                                                                    | ඛ☆                                            |                                                                                      |  |
| CV sauvegar                         | dés                | ASSISTANT                                                                                 | أ∎☆                                           |                                                                                      |  |
| Historique d                        | le recherche       | CLACIER                                                                                   | m̂ ↔                                          |                                                                                      |  |
| 🛎 Rapprochem                        | ent de conjoints   |                                                                                           | 目々                                            |                                                                                      |  |
|                                     |                    | PREPARTRICE COMMANDE                                                                      |                                               |                                                                                      |  |
| Mes paramèt                         | tres               | PRÉPARATRICE COMMANDE                                                                     | III 17                                        |                                                                                      |  |
| (h) Ma déanna                       |                    | CEZNEC                                                                                    |                                               |                                                                                      |  |
| <ul> <li>Me deconnection</li> </ul> | cter               | BTS COMMERCE INTERNATIONAL                                                                | ඛ☆                                            |                                                                                      |  |
|                                     |                    | BTS                                                                                       | ๓ ↔                                           |                                                                                      |  |
|                                     |                    | BAC+2                                                                                     | ඛ☆                                            |                                                                                      |  |
| 15                                  | 1453               |                                                                                           | ☆                                             |                                                                                      |  |
| Les Aides In                        |                    |                                                                                           | 前今                                            |                                                                                      |  |
| des Entre                           | des Entrestervices | SOUDEUR                                                                                   | 高人                                            |                                                                                      |  |
| à profil industr                    |                    | ASSISTANTE DE DIRECTION                                                                   | · · ·                                         |                                                                                      |  |
| connexes a                          |                    | ASSISTANTE DE DIRECTION EXPÉRIENCE                                                        | 1                                             |                                                                                      |  |
|                                     | ///////            | PERMIS B                                                                                  |                                               |                                                                                      |  |
|                                     |                    | PERMIS B AIDE À DOMICILE                                                                  |                                               |                                                                                      |  |

#### **GERER SES PARAMETRES**

Il s'agit de vos informations en tant que recruteur, si vous souhaitez les modifier ainsi que votre mot de passe ou bien encore supprimer votre compte.

| Ma fiche entreprise                                                             |                            |                             |  |
|---------------------------------------------------------------------------------|----------------------------|-----------------------------|--|
|                                                                                 |                            |                             |  |
| Diffres                                                                         | Nom * :                    | Nom *                       |  |
| <pre>Q CVthèque &gt;</pre>                                                      | Prénom * :                 | Prénom *                    |  |
| & Rapprochement de conjoints >                                                  | Poste occupé * :           | Poste occupé *              |  |
| Mes paramètres                                                                  | Société * :                | Société *                   |  |
| O Me déconnecter                                                                | Numéro SIRET * :           | ex: 73282932000074          |  |
| 2                                                                               | Secteur d'activité * :     | Secteur d'activité *        |  |
| Les <b>Aides Individuelles</b><br>pour la formation des salariés                | Taille de l'entreprise * : | PME : 10 à 249 salariés 🗸 🗸 |  |
| des Entreprises<br>à profil industriel ou de services<br>connexes à l'industrie | Email :                    | mbrecruteur@jobijoba.com    |  |
|                                                                                 | Enregistrer                | r mon compte                |  |

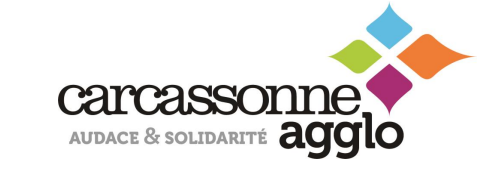

#### **SE DECONNECTER**

Une fois que vous avez eu accès aux informations que vous souhaitiez sur votre espace vous pouvez vous déconnecter via le bouton « me déconnecter » au bas du menu.

| <ul> <li>Mon espace emploi</li> </ul>                                                                              | Mon espace recruteur                       |                                             |
|----------------------------------------------------------------------------------------------------|--------------------------------------------|---------------------------------------------|
| Ma fiche entreprise                                                                                                | Publier votre offre d'emploi               |                                             |
| Offres                                                                                                    | et trouver rapidement le candidat idéal !  |                                             |
| & Rapprochement de conjoints >                                                                                     |                                            | Destantaria Of                              |
| Mes paramètres                                                                                                    | Mes offres en cours voir toutes mes offres | Pour quel poste cherchez-vous un candidat ? |
| Me déconnecter                                                                                                    |                                            |                                             |
| 2-00                                                                                                    | Vous n'avez pas d'offres en cours.         |                                             |
| Les Aides Individuelles<br>pour la formation des salariés<br>des Entreprises<br>à profil industriei ou de services |                                            | Rechercher                                  |
| connects at industrie                                                                                              |                                            |                                             |
|                                                                                                    | carcassonne                                |                                             |
|                                                                                                    | AUDACE & SOLIDARITÉ <b>AGGIO</b>           |                                             |

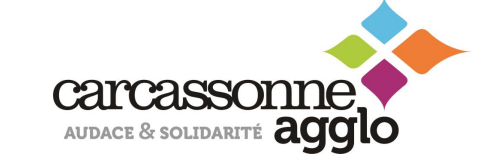

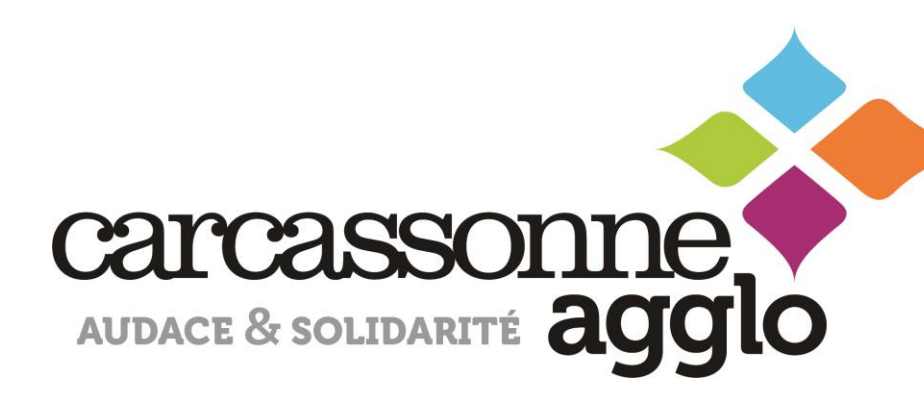

## BESOIN DE NOUS CONTACTER ?

emploi@carcassonne-agglo.fr